## Rescheduling an Exam-non-TNTECH Students

- 1. Login to www.registerblast.com/exam/list
- 2. Once logged in, click on "View Complete History" under the My History box on the right side of the page:

| Exam Registration                                                                                                    | My History            |  |
|----------------------------------------------------------------------------------------------------|-----------------------|--|
| Welcome to RegisterBlast! Schedule to have your exams proctored in<br>the Testing & Learning Center in the fields below. For more information<br>about our guidelines and procedures, please visit our website by clicking | View complete history |  |
| here. If you need immediate assistance, please email <u>TLC@tntech.edu</u> or call 931-372-6126.                                                                                                    | More Information      |  |
| Please schedule your exam below. If you do not see your exam, please check with your professor.                                                                                                    | How to Schedule       |  |
|                                                                                                    | How to Reschedule     |  |
|                                                                                                    | Trouble Scheduling?   |  |

3. Click on "Reschedule" next to the exam you want to reschedule.

| My History                        |             |
|-----------------------------------|-------------|
| Exam History                      |             |
| Math                              | View Detail |
| Friday, November 22, 2019 9:30 AM | Reschedule  |
| \$20.00                           | View Receip |

4. Choose the new date and time and click "Reschedule."

| schedu | le Exam Math                       |   |
|--------|------------------------------------|---|
| 1      | Choose a Date (required)           |   |
|        | Example: Tuesday, November 5, 2019 | = |
| 2      | Choose a Time (required)           |   |
|        | Select a date above                | ~ |

5. You will see the on-screen confirmation, and a confirmation email will be sent to you.

| WZ TE    | СН    |        |      |              |               |
|----------|-------|--------|------|--------------|---------------|
|          |       |        | You  | r exam has t | been reschedu |
| Exam His | story |        |      |              |               |
|          |       |        |      |              |               |
|          | Date  | Campus | Exam | Order        |               |